## CF Adapter MK-725 and CompactFlash Card

If you install a CompactFlash card, the followings can be performed:

- Fonts/forms/color profiles download
- User Authentication
- Direct printing (including the use of PageScope Direct Print)
- Collate printing
- XPS printing

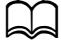

*Only CompactFlash cards with a capacity of 1 GB, 2 GB, 4 GB or 8 GB can be used.* 

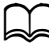

The job printing/saving function is not available with a CompactFlash card. These functions require that an optional Hard Disk Kit HD-P03 be installed.

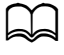

A Hard Disk Kit HD-P03 and a CF Adapter MK-725 cannot be installed simultaneously.

## Installing the CF Adapter MK-725 and CompactFlash card

## <u>Note</u>

If the installed CompactFlash card is used with a device other than this machine, such as a computer or digital camera, the card is automatically formatted and all of its data is deleted.

## Note

It's very important to protect the printer controller board and any associated circuit boards from electrostatic damage. Before performing this procedure, review the antistatic caution on page 11-3. In addition, always handle circuit boards by the edges only. 1 Turn off the machine and disconnect the power cord and interface cables.

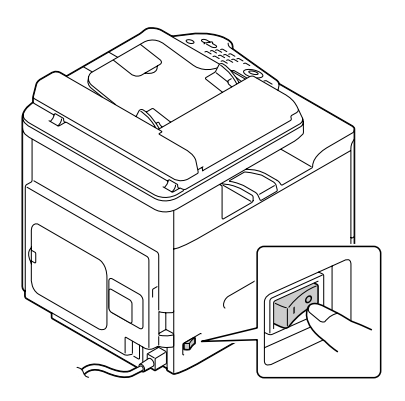

 $2\,$  Remove the rear cover.

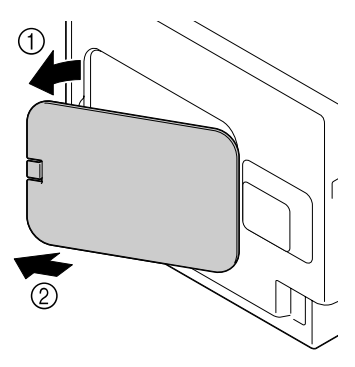

 $3 \ \text{Using a coin, remove a screw.} \\$ 

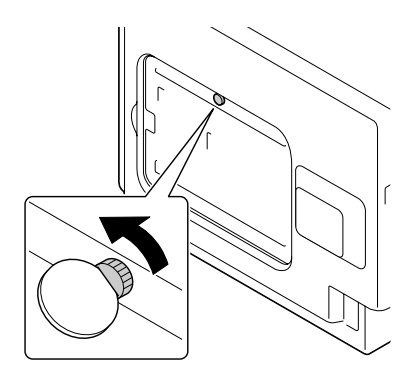

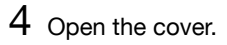

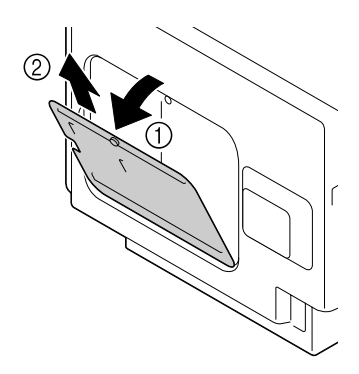

5 Attach CF Adapter MK-725 to the back of the cover.

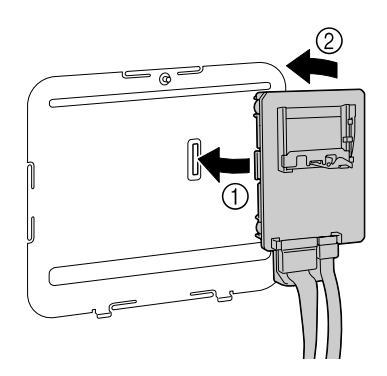

6 Fully insert the CompactFlash card into the appropriate slot. When the CompactFlash card is correctly inserted, the button on the top side of the slot (circled in the illustration) slightly pops out.

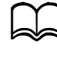

Before removing the CompactFlash card, press in this button.

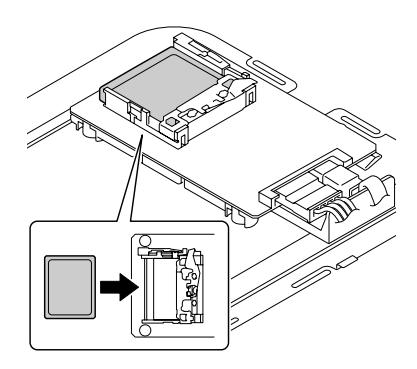

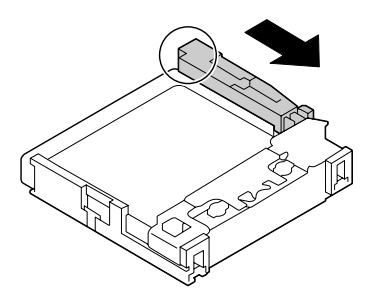

7 Plug the two cables on the CF Adapter MK-725 into the connector.

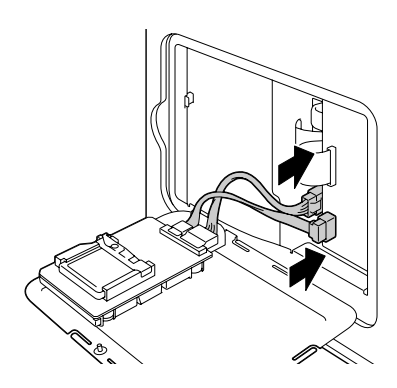

- 8 Attach the cover, and then tighten the screw.
- 9 Close the rear cover.
- 10 Reconnect all interface cables.
- $11 \ \ {\rm Reconnect\ the\ power\ cord,\ and\ turn\ on\ the\ machine.}$
- 12 Declare the Memory card in the Windows printer driver ([Properties]/ [Configure] tab).